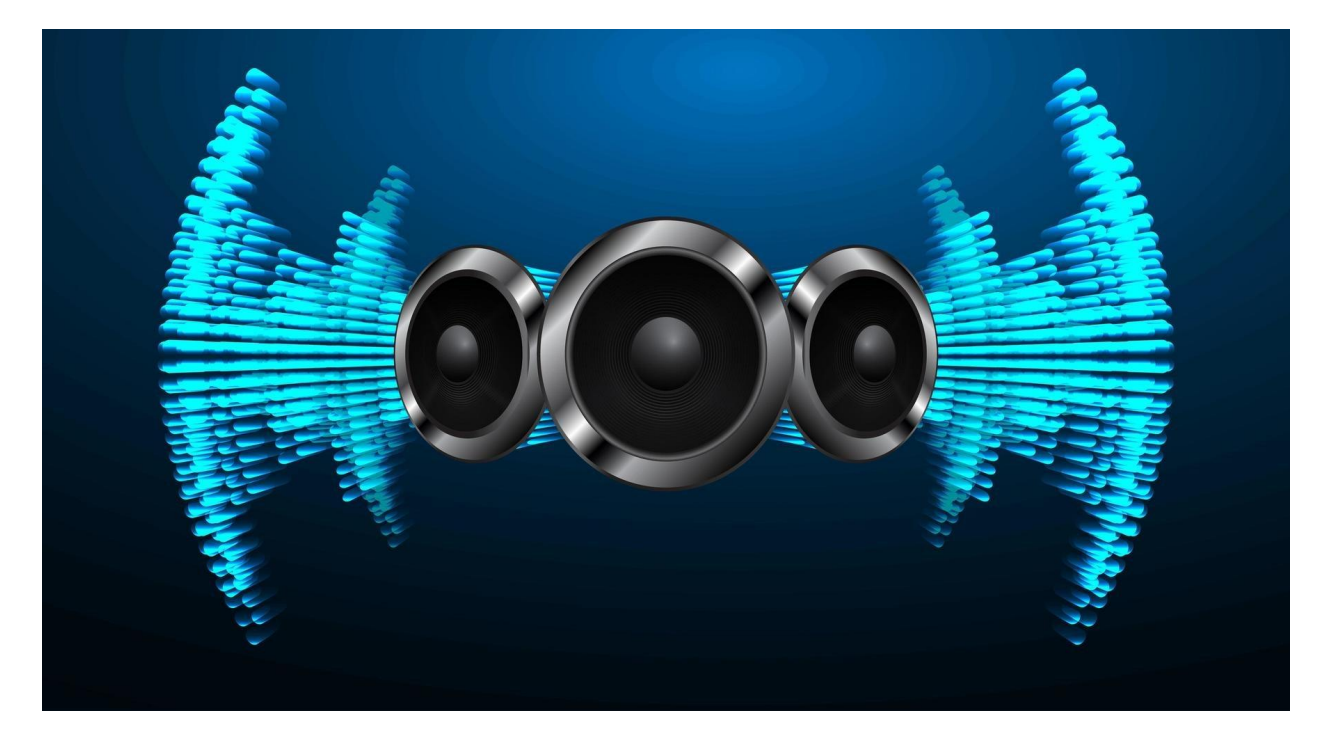

# Week 6- Capture Surround Audio

Sound is an important aspect of any audiovisual medium. Just as the 360 video production process is distinct from normal video production, 360 (ambisonic) sound production also differs from traditional stereo audio production. Over the next few weeks, we will explore how to capture, edit, and render audio for use in 360 videos for playback on YouTube.

## **Hearing Spatial Audio in 360 Videos**

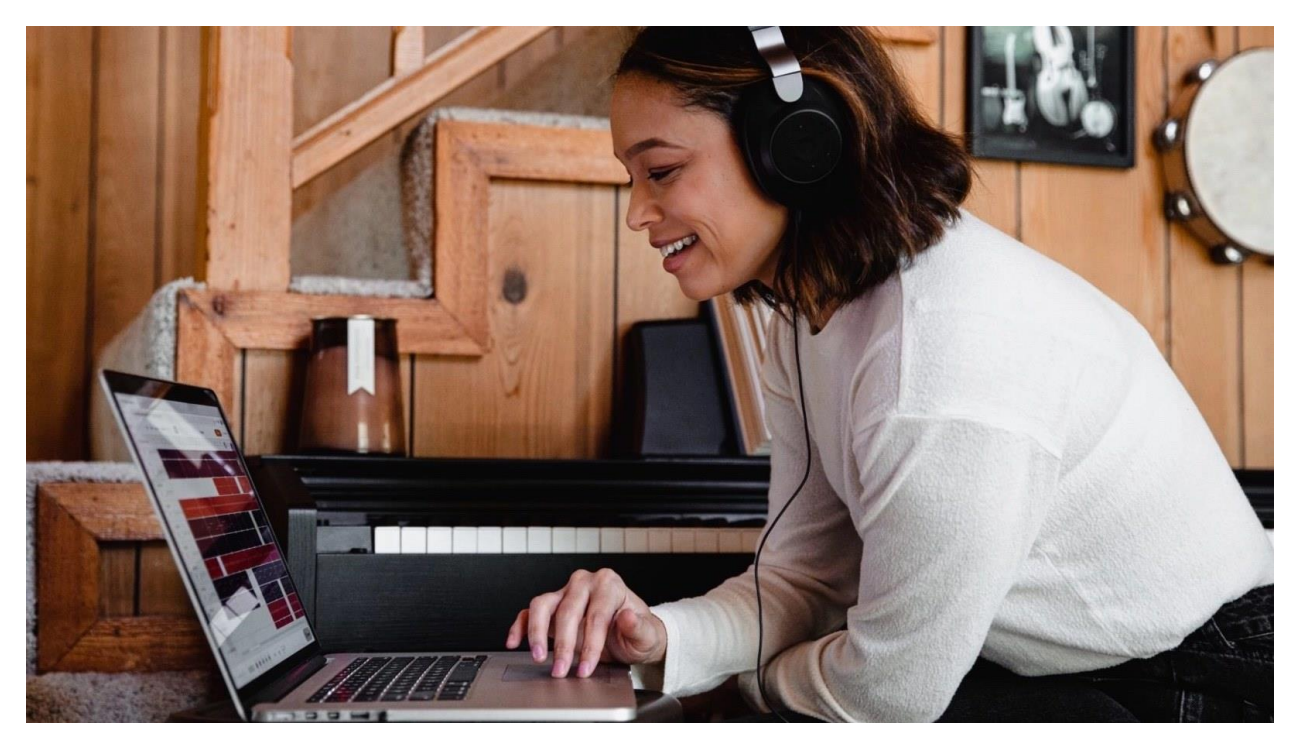

VR videos on YouTube, and other platforms, can use a variety of audio formats and with varying degrees of success.

Audio might be stationary stereo, stereo encoded as spatial that rotates in 2D with the video, or ambisonic that tracks with video movements in 3D.

Listen to this example<sup>1</sup> to hear how ambisonic sound should appear when panned correctly.

This example<sup>2</sup> of the ocean pans with the video and includes elevation.

Listen to audio on the 360 video examples<sup>3</sup> provided earlier in this course and note :

1. How spatial is the audio? Stationary stereo, 2D or 3D?

<sup>&</sup>lt;sup>1</sup><u>https://www.youtube.com/watch?v=yoVbI-QPe9Q</u>

<sup>&</sup>lt;sup>2</sup>https://www.youtube.com/watch?v=ldlYlbRL--0

<sup>&</sup>lt;sup>3</sup><u>https://sway.office.com/6uj40grQT1YCkUv4?ref=Link</u>

- 2. How complex is the sound design? A single audio track or multiple sounds mixed together?
- 3. How is audio used to complement the video? Is it simply background ambience, added music track, dialogue, sound effects, or a combination of these?
- 4. Does audio play a role in navigation (alerting viewers to actions in particular spatial locations), add to the narrative with off-screen cues, use sounds to anticipate on screen actions, or enhance the mood of the scene?

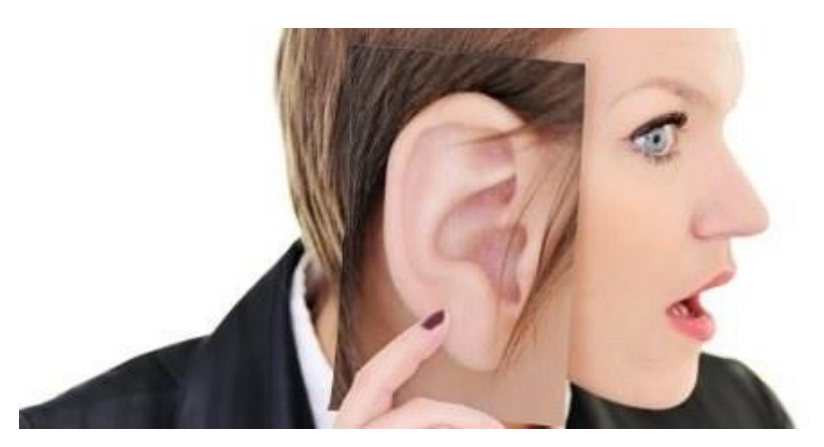

## What to listen out for

#### Localising sound direction and distance

- 1. **Variations in Timing.** When a sound comes from the left, the travel distance to your left ear is slightly shorter than the travel distance to your right ear. So the left hears it milliseconds before the right.
- 2. Variations in Volume. As we all know, sound gets softer as it moves further away. Sound also gets softer when there are objects blocking it.
- 3. Variations in Frequency Spectrum. As we've just covered, when a sounds comes from the left, your head blocks a portion of it from reaching your right ear. What you may not know, is that it does not block all frequencies equally.
- 4. **Amount of Reverb**. That reverberant character of far-off sounds exists because almost none of the sound reaches you directly. Instead, almost all of it reflects off multiple surfaces before ever reaching your ears.
- 5. **Pre delay**. Pre-delay is the time gap between the first arrival of direct sound, and the first arrival of reflected sound. In an environment with lots of reflective surfaces, sounds heard from up close may still have a lot of reverb, but the time gap between the directed

sound and reverb will be large. Far-off sounds have a shorter pre-delay time, because both sounds have to travel a great distance to reach you.

Source: "How Our Ears Sense the Direction of Sounds." n.d. *E-Home Recording Studio* (blog). Accessed May 13, 2022. <u>https://ehomerecordingstudio.com/binaural-hearing/</u>.

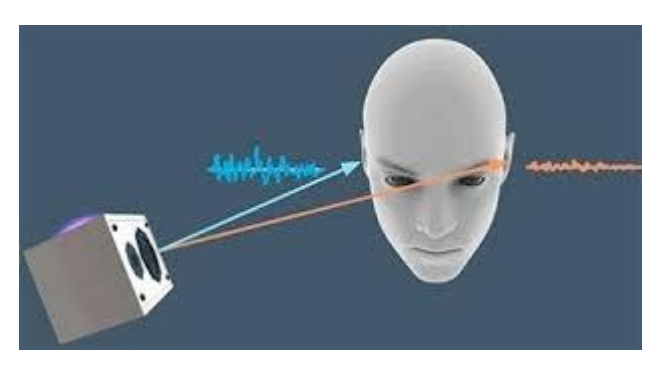

## **Resolving ambiguity**

Whenever your brain is momentarily confused about sound direction, it triggers an instinctual response for you to turn your heard to the side ever so slightly. This slight head turn creates enough of a difference in the sound heard by each ear to allow your brain to figure out where the sound is coming from.

#### **Binaural sound**

How we hear with two ears is called binaural hearing. Binaural audio is a two-channel audio format with sound artificially arranged with the intent to create a 3-D stereo sound sensation for the listener of actually being in a space with the sounding objects or instruments. This effect is often created using a recording technique known as dummy head recording, wherein a mannequin head is fitted with a microphone in each ear. It can also be simulated with computer software processing of audio signals. Binaural recording is intended for replay using headphones and will not translate properly over stereo speakers.

#### **Sound Mapping**

Sound mapping is a great practice in auditory awareness and observation. Stop in a location and listen carefully to sounds around you. Draw a map with you at the centre and symbols for the sounds you hear, indicating the direction and distance each is from you.

Download a sound mapping template here<sup>4</sup>.

<sup>&</sup>lt;sup>4</sup><u>https://static1.squarespace.com/static/5f68fe0ea151cb506833c405/t/5f74f92c4042532b39c51811/16015014870</u> 93/sound+mapping.pdfhttps://static1.squarespace.com/static/5f68fe0ea151cb506833c405/t/5f74f92c4042532b39 c51811/1601501487093/sound+mapping.pdf

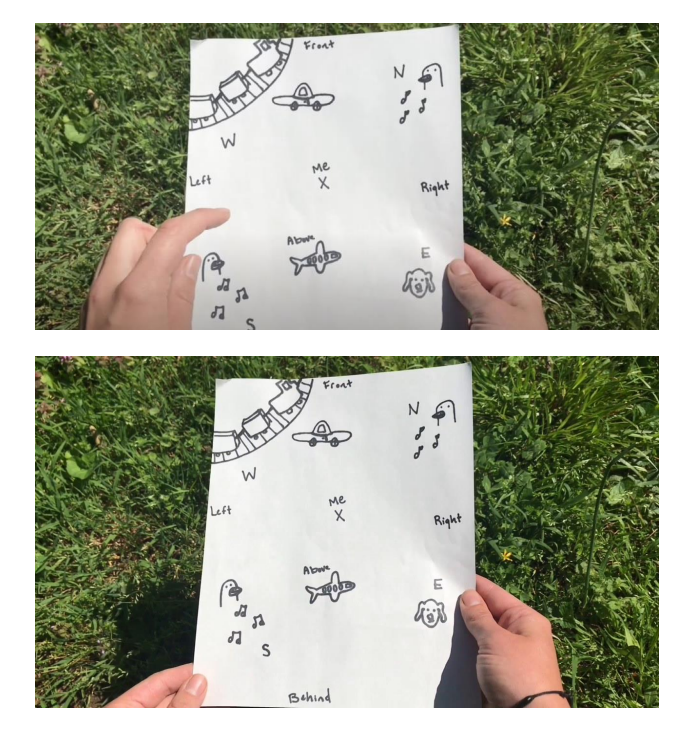

https://sway.cloud.microsoft/KpybN6ZmmeJJcaeq#content=T4cdBxJ0ZNpgil

Capture surround audio with the Zoom H2n and Zoom H3 recorders

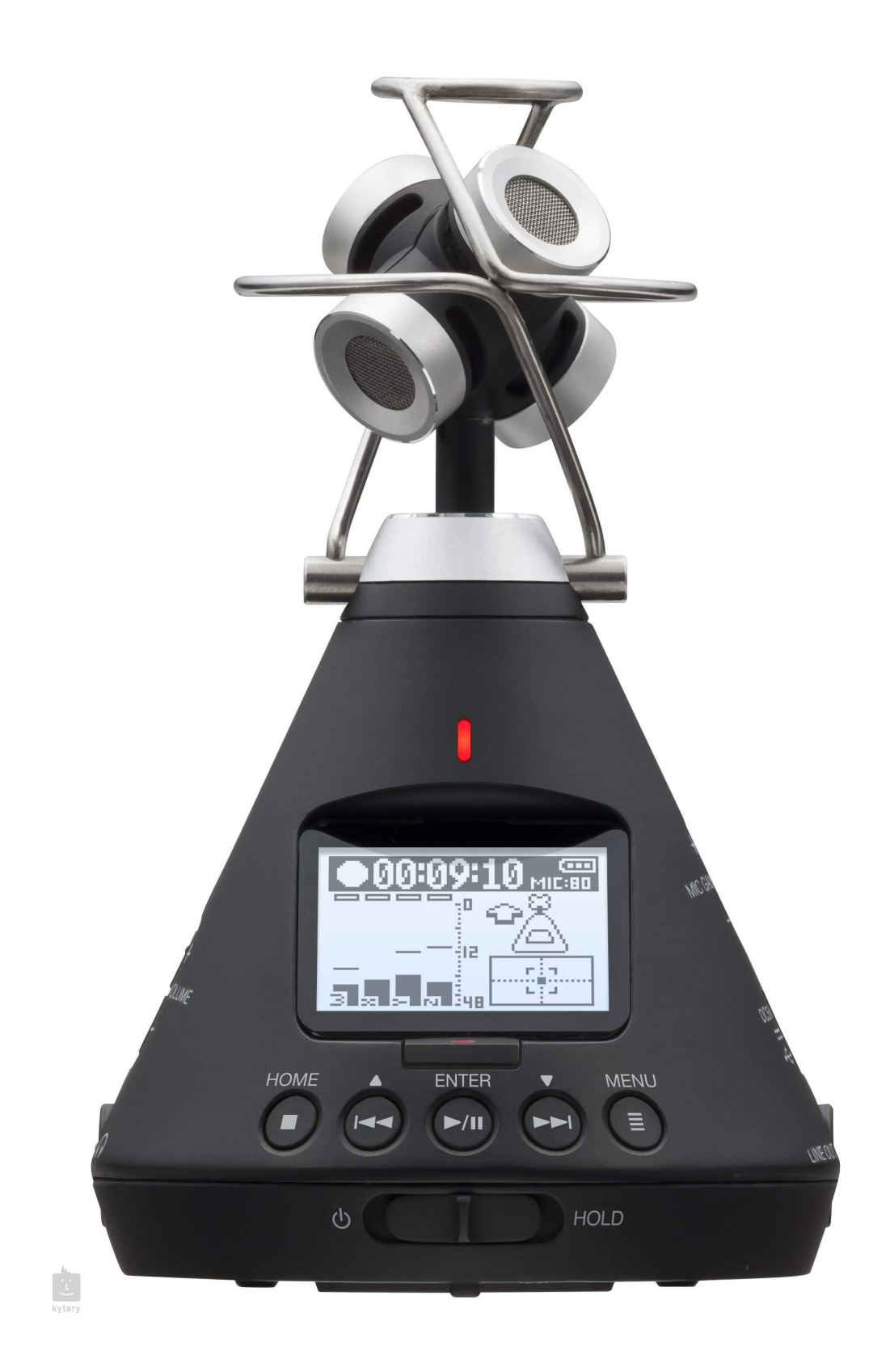

#### What is Sound?

Most sounds are made up of a complicated mixture of vibrations. Waveforms display the back and forth changes caused by vibrations. A sound spectrum displays the different frequencies present in a sound. We can tell the difference between sounds because of their unique sonic spectra.

- Vibrations
- Air pressure changes
- Ear drum movement
- Aural perception
- Aural imagination

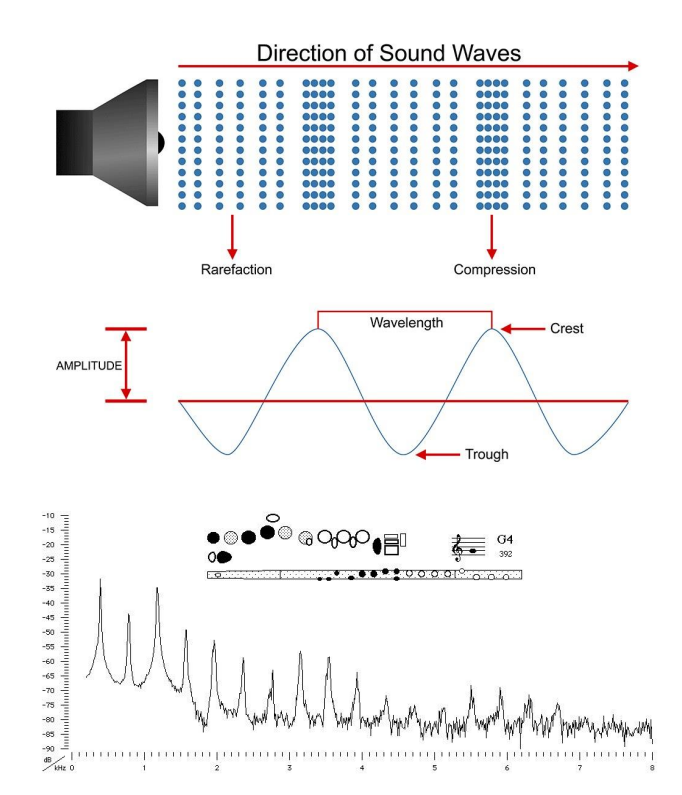

#### Microphones

- Diaphragms convert movement to electrical current.
- There are many types of microphone.
- Microphones have a specific directional response pattern, described by a 'polar diagram'.

- The Zoom H2n has 4 microphones that can can be configured into a variety of recording modes.
- Using Spatial Audio & 4 Chan modes on the Zoom H2n will capture sound from its 4 cardioid-pattern mics, two on the front and two on the rear. Spatial recording on a 2D plane.
- The Zoom H3-VR mic will capture input from its 4 cardioid mics that point in different directions around a full 360 degrees.

Read more<sup>5</sup> about types of microphones.

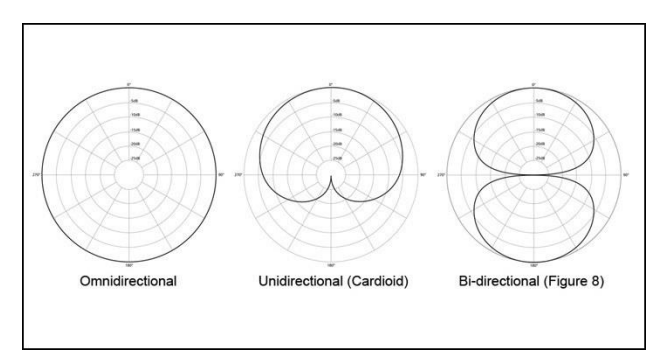

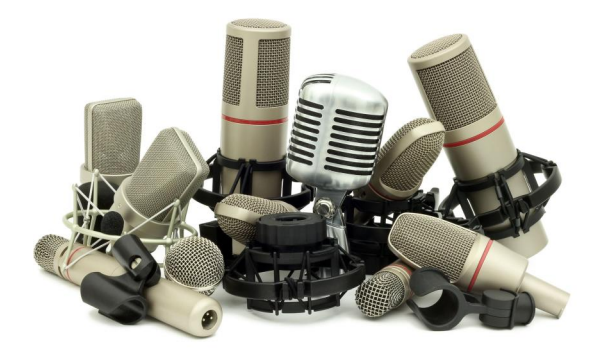

## Ambisonic audio

- Ambisonic audio format provides a spherical representation of sound using multiple tracks for different dimensions (X, Y, Z ...)
- It is sometimes confused with traditional 'surround' sound used in films, which is not truly 360.
- Special recorders are required to capture sound in ambisonic formats

<sup>&</sup>lt;sup>5</sup>https://ehomerecordingstudio.com/types-of-microphones/

- The most basic Ambisonics format, the 4-channel B-format, is also known as first-order Ambisonics.
  - W is an omni-directional polar pattern, containing all sounds in the sphere, coming from all directions at equal gain and phase.
  - X is a figure-8 bi-directional polar pattern pointing forward.
  - Y is a figure-8 bi-directional polar pattern pointing to the left.
  - Z is a figure-8 bi-directional polar pattern pointing up
- Zoom H2n when in spatial audio mode, will record 4-channel Ambisonic B-format where it essentially records W, Y, Z, X with the Z-axis (elevation) blank.

Example - Love is All Around: A 360º Horror Story<sup>6</sup>

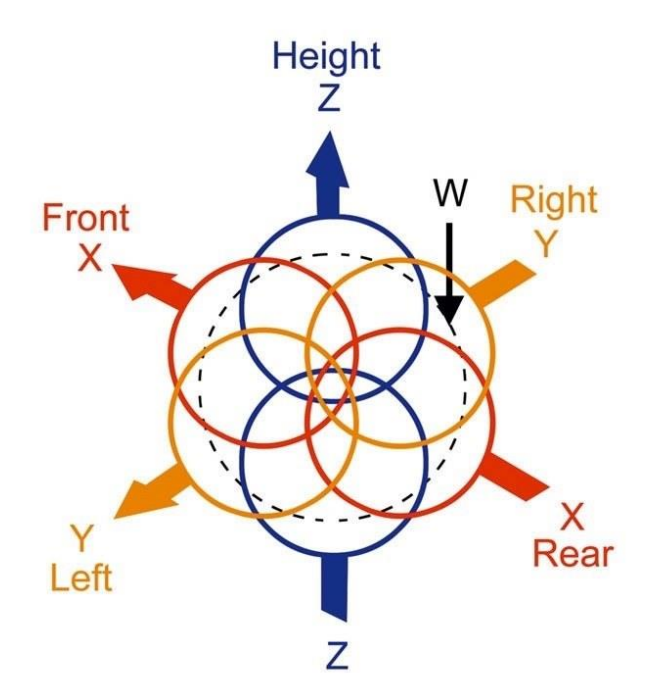

<sup>&</sup>lt;sup>6</sup>https://www.youtube.com/watch?v=sd-W\_t7\_AMw

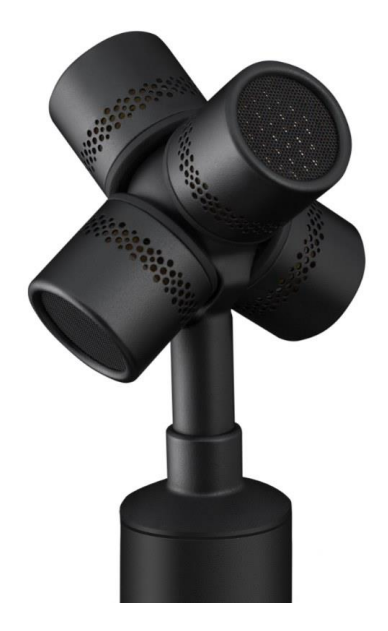

1 - A typical Ambisonic microphone capsule with 4 diaphragms

#### Recording spatial audio with the Zoom H2n

- 1. Select Spatial Audio mode. Press menu > Rec -> Spatial Audio -> On
- 2. Set recording format to 48K. Press menu > Rec -> Rec Format -> WAV48K/24bit
- 3. Select 4 Channel mode, using dial on top
- 4. Adjust recording level
- 5. Position on tripod facing forward
- 6. Use a wind protector foam cover if outdoors
- 7. Press record, then again to stop
- 8. Press Play to play back on device
- 9. Transfer file to computer via USB cable.
- Turn off -> connect USB -> turn on -> select SD Card Reader,
- copy files from SD card to your computer's hard drive.

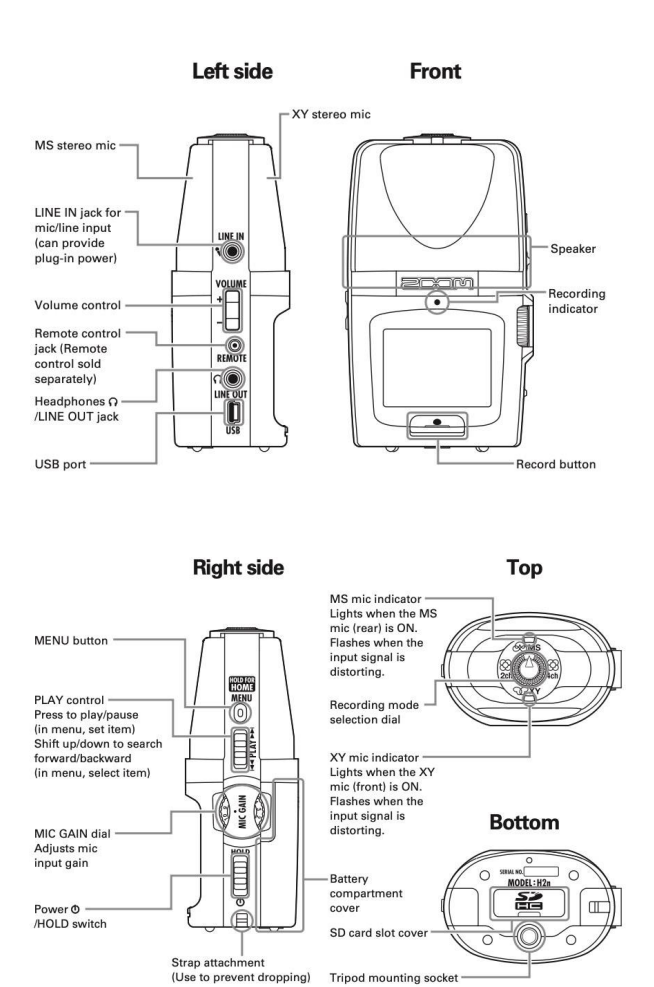

#### Recording spatial audio with the Zoom H3-VR

- Insert batteries and slide the on/hold button to power (left) then release. Press use Left, Right and Enter buttons to select language and date (if required)
- 2. Position mic at recording location and orientate toward the point of view (note the screen is the 'back' of the mic array).
- 3. Whilst the sound source is going adjust record level with the Mic Gain +/- dial on the side.
- 4. Use a wind protector foam cover if outdoors
- 5. Press record, then again to stop
- 6. Press Play to play back on device
- 7. Transfer file to computer via USB cable.
- Turn off -> connect USB -> turn on -> select SD Card Reader,

copy files from SD card to your computer's hard drive. ٠

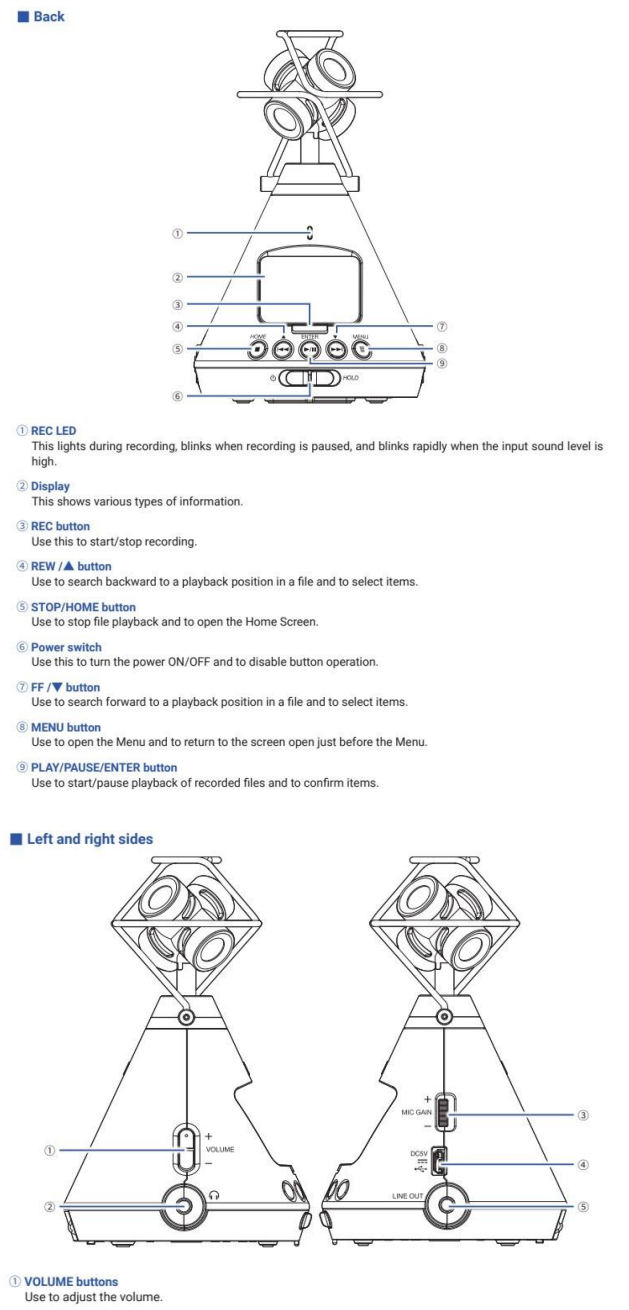

- ② PHONE OUT jack This can output sound to headphones.
- ③ MIC GAIN dial
- Use to adjust the mic gain.
- ③ USB port Connect this to a computer or iOS device to use the H3-VR as an audio interface or card reader. The dedicated AC adapter (ZOOM AD-17) can also be connected here to use AC power.
- ⑤ LINE OUT jack This can output sound to a connected device.

## Audio recording tips

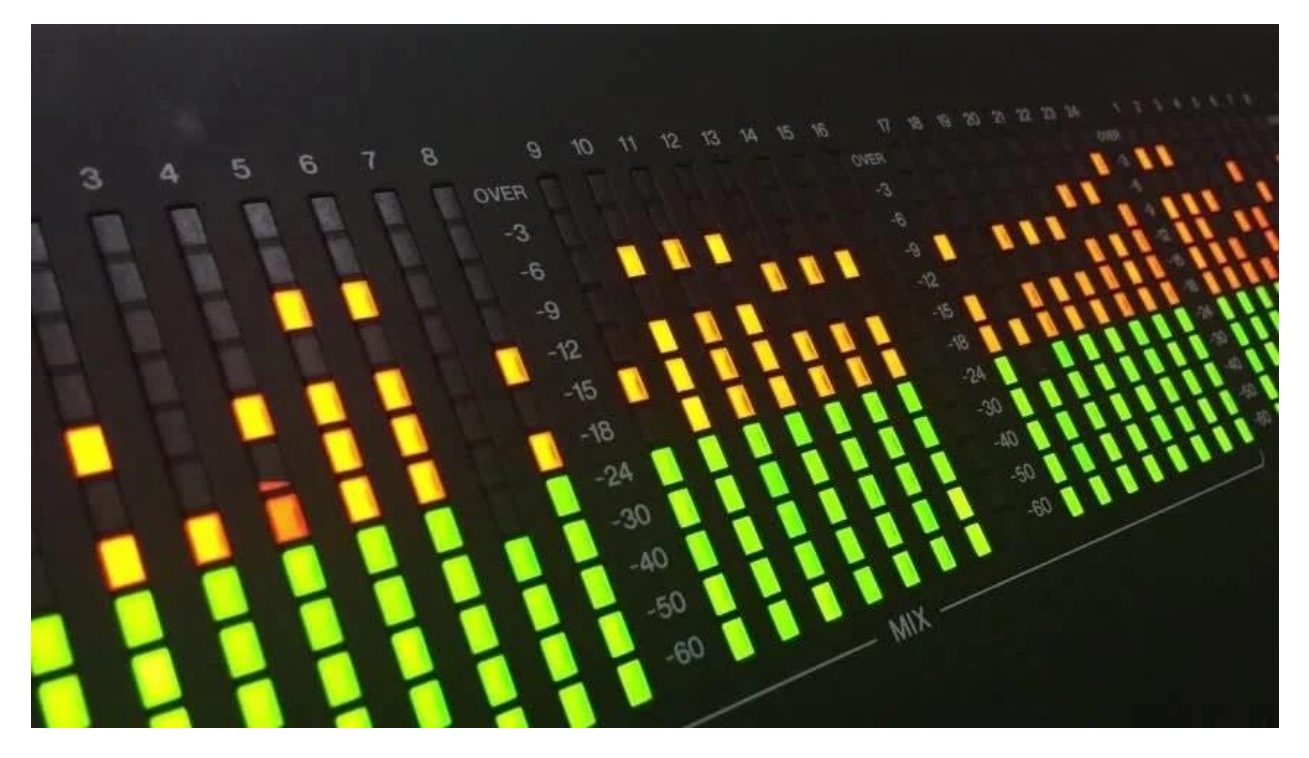

#### **Audio Settings in Premiere Pro**

4 channel spatial audio

Audio resolution: 48000 htz

Audio bit depth: 16 or 24 bit

#### **Recording Level**

If your recording level is too low the background noise will be more prominent, if the recording is too high then you may clip or exceed the max level and distort the sound. Always set your recording level as high as you can without clipping, and keep the source reasonably close to the microphone.

#### **Proximity Effect**

Many microphones change bass response as the distance from the mic varies. Sources close to the mic have more bass, and this decreases as the source is further away. To get a recording rich in bass frequencies, keep the source close to the mic.

#### Wind Noise

When recording outside, even a slight wind hitting the microphone will create noise and hiss in the recording. Avoid this by staying out of the wind, using a protective filter or shield, or turning on the low cut setting.

# Recording as a Team

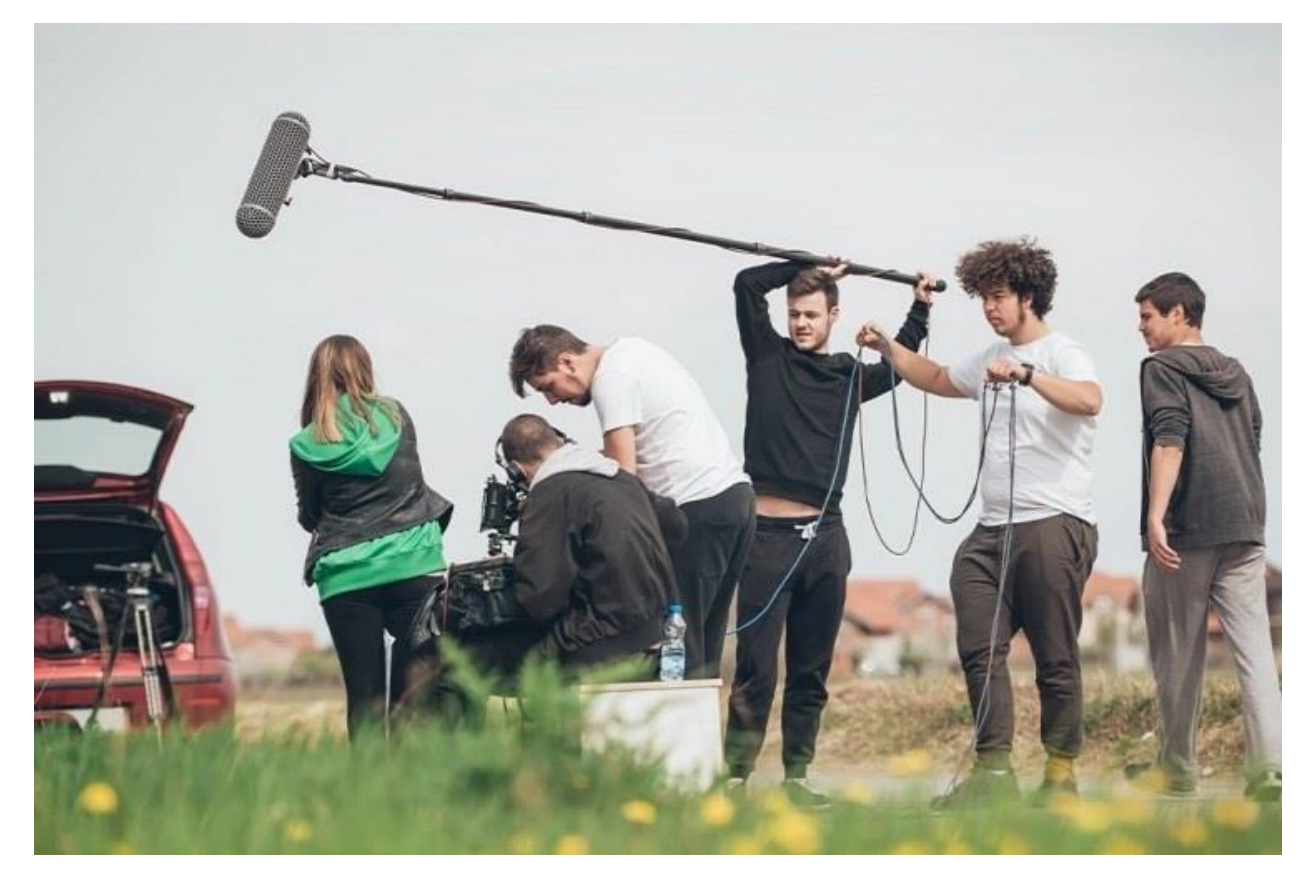

Tasks:

- Making Sounds (foley artist)
- Capture Sounds (recordist)
- Quality Control (producer)

Rotate through these roles to practice the recording tasks in your group

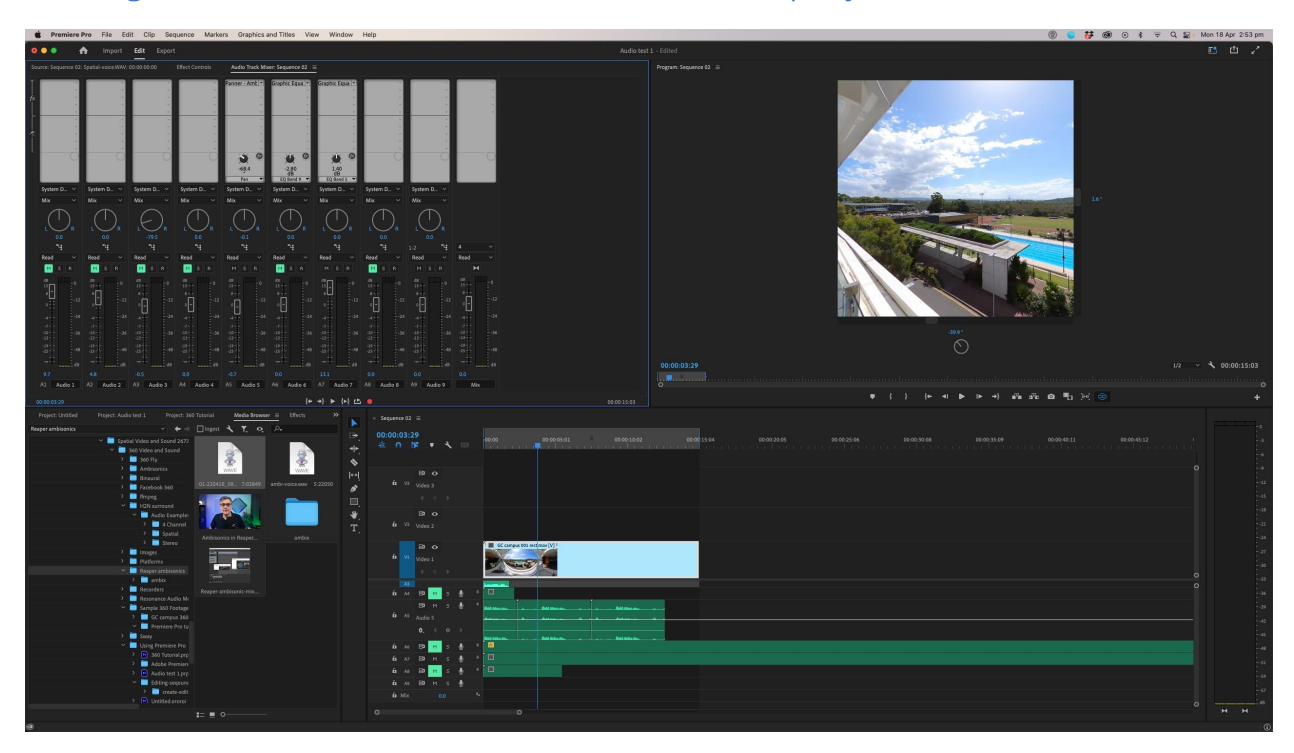

## Adding surround audio to a Premiere Pro VR project

#### **Binaural Audio**

We hear 360 sound with our two ears. Binaural audio simulates that effect in two audio channels, but you need to wear headphones for it to work. We use binaural monitoring to hear 360 sound as we edit in premiere and when we listen on YouTube. But, binaural monitoring needs to be disabled before we export the project from Premiere.

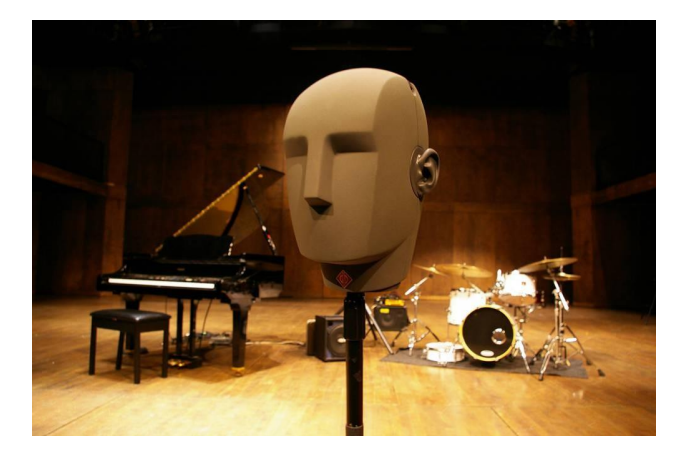

2 - Headphones in the 'ears' of a dummy head can be used for binaural recording

Steps to importing and playing ambisonic audio in Premiere Pro

- 1. Start a new project in Adobe Premiere Pro
- Create a new sequence: File -> New -> Sequence -> (Legacy ->) VR -> Monoscopic-> 3840 Ambisonic
- 3. Adjust the video frame size to match YouTube format (3840 x 2160), in Sequence menu Sequence Settings.
- 4. Check that audio is set to Multi-Channel 4, and 48000 Hz sample rate, in Sequence Settings
- 5. Check that Multichannel Mono Media is set to Adaptive in Edit -> Preferences -> Timeline -> Default Audio Tracks -> Multichannel Mono Media
- 6. Import 360 assets into Premiere
- 7. Drag media (video and audio) into the sequence.
- 8. Synchronise if video and audio are from the same session. Select all tracks (video and audio) and right click -> Synchronize
- 9. To see the audio waveforms, double-click the audio region in the sequence
- 10. Insert binaural playback plugin to hear spatial audio correctly on headphones.
  - a. Open Audio Track Mixer, and Click arrow on top left to show spots for plugins
  - b. On Master Channel, apply Binauralizer Plugin, under Special
  - c. Listen to the audio playback on headphones.
- 11. Use M and S buttons on the audio tracks to Mute and Solo individual tracks.
- 12. Currently, adjustments of the video and audio positions are not linked in Premiere Pro, so change pan on the Binaural plugin to move it around to match the degree of rotation of the video

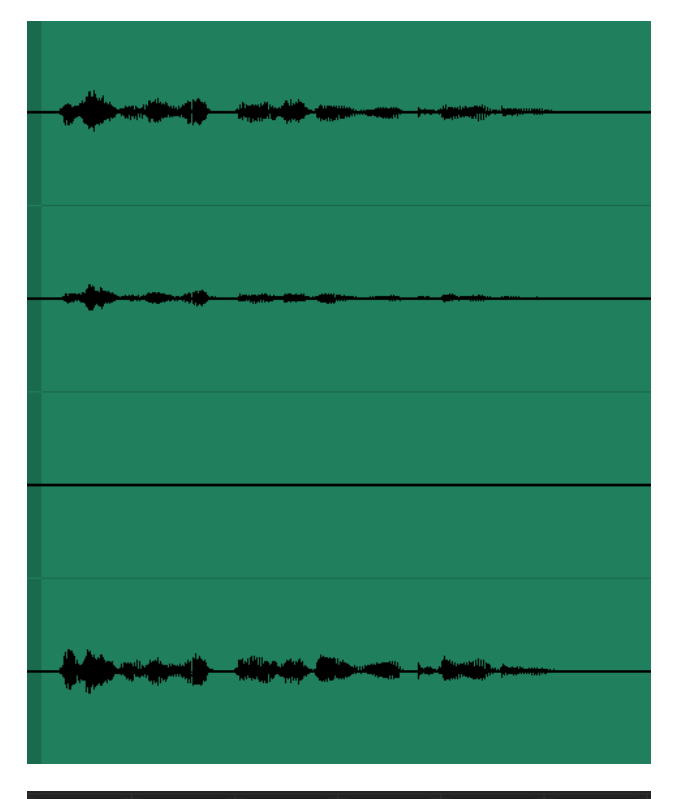

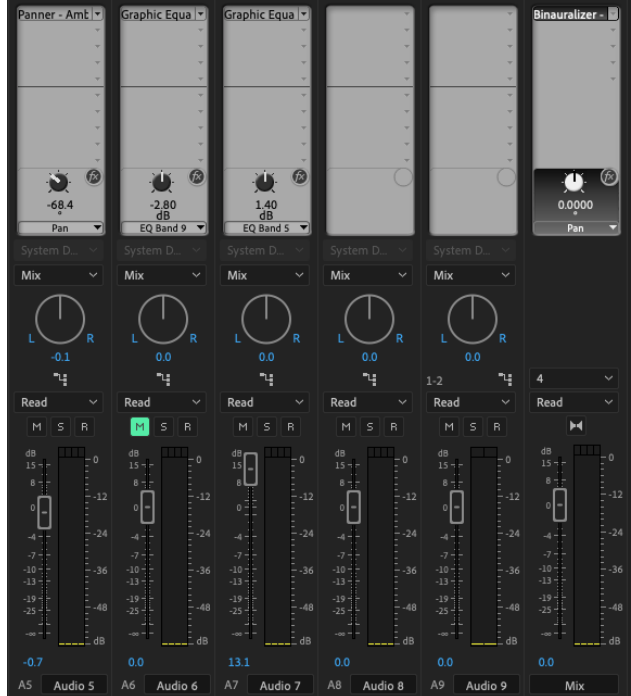